## Drop a Child from a Class

Last Modified on 02/27/2025 5:04 pm EST

Sometimes, a child's needs change, and they have to unenroll from a class. The process of unenrolling and removing a child from a class is known as dropping a class. Drop reasons are automatically listed in your Jackrabbit Care system and include:

- Behavior issues
- Class size
- Family moved
- Late/non-payment
- Withdrawal
- Other

Ensure you have the right site selected at the top of the page, then follow these steps from one of these areas in your system to drop a child from a class:

Expand/Collapse All

## **From Enrollment**

- 1. Go to Enrollment (left menu) > Openings & Enrollments card > Find and Create Openings.
- 2. Click the Schedule name the child is enrolled in.

| 967908 > 208 > <b>Openings Over Time</b><br><b>12 months →</b> |           |         |         |        |        |
|----------------------------------------------------------------|-----------|---------|---------|--------|--------|
| Q Search                                                       | Classes p | er pa   | age: 2  | 25     | •      |
|                                                                |           | FEB     | '25     | MA     | R '25  |
|                                                                |           | T<br>27 | F<br>28 | S<br>1 | S<br>2 |
| Class: Accelerated Achievers                                   |           |         |         |        |        |
| Sched: All Day Care                                            |           |         |         |        |        |
| Show Students 🗸 🔱 🕛 F                                          | ULL       |         |         |        |        |

3. Click the **Options** icon (:) next to the child's name and select**Drop**.

| Q Search 📎 Science                | e Kids (Sou 🗸                                   | ×                                                                        |
|-----------------------------------|-------------------------------------------------|--------------------------------------------------------------------------|
| 967908 > 208 > Openings Over Time |                                                 | ALL DAY CARE                                                             |
| 12 months <del>-</del>            |                                                 | Days & Times                                                             |
| Q Search                          | Classes per page: 25<br>FEB '25<br>T F<br>27 28 | → Mon 7.30AM-SPM → T_30AM-SPM → Med- 7.30AM-SPM → T_10 7.30AM-SPM → T_10 |
| Sched: All Day Care               |                                                 | → Fri<br>7:30AM-5PM                                                      |
| Show Students 🗸 💽 FU              |                                                 | Showing 10 of 10 Child Age: Oldest •                                     |
| Class: Adventure Kids Club        |                                                 |                                                                          |
| Sched: All Day Care               |                                                 | Aaron Peterson Enrolled                                                  |
| Show Students + Enro              |                                                 | i Child Details                                                          |
| Class: Growing Minds              |                                                 | → Move                                                                   |
| Show Students V + Enro            |                                                 | Marley >                                                                 |
|                                   | •                                               | Ashton Poke Enrolled : >                                                 |

- 4. Select the child's last day of class and clickNext.
  - Use the toggle to indicate if the child will attend today's class.
- 5. Select the **Drop Reason** from the options in the drop-down menu and click**Drop**.
- Click Ok to finish the drop process. Otherwise, clickReview Billing to go to the Family Account > Billing tab to see if the account has a balance due.

| Drop Completed                                |                |    |    |            |  |
|-----------------------------------------------|----------------|----|----|------------|--|
| Aaron Peterson has been successfully dropped. |                |    |    |            |  |
| Class Name                                    | Drop Date      | 9  |    |            |  |
| Accelerated Achievers                         | 02/27/20       | 25 |    |            |  |
| Schedule                                      | Family         |    |    |            |  |
| All Day Care                                  | Peterson       |    |    |            |  |
|                                               | Peview Billing |    | Ok | 304        |  |
|                                               | Neview Dining  |    | ÖK |            |  |
|                                               |                |    |    | $\bigcirc$ |  |

If the child is scheduled to drop after today's date, a Drop Scheduled badge Drop Scheduled shows on the class card. Click the **Options** icon (:) to **Update Drop Date**, **Update Drop Reason**, or **Undo Drop**.

## **From Family Accounts**

- 1. Go to Family Accounts (left menu) > Profiles card > View # Active Family Accounts
- 2. Click the family the child is a part of, then click the name of the child.
- 3. Click the Enrollments tab and locate the class the child should be dropped from. Click the **Options** icon (:) on the class card and select**Drop**.

| Leigh                                        | na Alman                         |               |         |          |
|----------------------------------------------|----------------------------------|---------------|---------|----------|
| DETAILS                                      | ENROLLMENTS                      | CONTACTS 2    | FILES   |          |
| <b>2</b>                                     | 5th 7th and 8th Afterschool      | Care (3-6 PM) | [→ Drop | Enrolled |
|                                              | After School Program             |               |         | Y        |
| 的 Class: Tue Jan 02, 2024 - Fri May 31, 2024 |                                  |               |         |          |
| →] (                                         | →) Child start: Fri Feb 16, 2024 |               |         |          |
|                                              | Computer Lab                     |               |         |          |
|                                              |                                  |               |         |          |

- 4. Select the child's last day of class and clickNext.
  - If selecting today, use the toggle to indicate if the child will attend today's class.
- 5. Select the Drop Reason from the options in the drop-down menu and clickDrop.

If the child is scheduled to drop after today's date, a Drop Scheduled badge Drop Scheduled appears next to the child's name. Update Drop Date, Update Drop Reason, or Undo Drop by clicking the Options icon (:) again.

## From Programs & Classes

- 1. Go to Programs & Classes (left menu) > Programs & Schedules card > View All Classes.
- 2. Click the **Details** link located on the card for the class the child is currently enrolled in.
- 3. Click the **Enrollment** tab.
- 4. Locate the child, and click the **Options** icon (:) to the right. Select **Drop** from the list.

| Kinde               | rgarten c        | and 1st |              |                     |            |
|---------------------|------------------|---------|--------------|---------------------|------------|
| DETAILS             | ENROLLMENT       | ROSTER  |              |                     |            |
| AFTERSCH            | OOL CARE (3-6 PM | )       |              |                     |            |
| Showing <b>3</b> of | 3                |         | Last Name: A | -Z                  | •          |
| Pra                 | ank Pham         |         |              | i Child Details     | ×          |
| 🙆 Flo               | ora Rentz        |         |              | →] Move             | Σ          |
| Ja                  | ke Traska        |         |              | [→ Drop<br>Enrolled |            |
|                     |                  |         |              |                     | $\bigcirc$ |

- 5. Select the child's last day of class and click**Next**.
  - If selecting today, use the toggle to indicate if the child will attend today's class.
- 6. Select the **Drop Reason** from the options in the drop-down menu and click**Drop**.

 Click Ok to finish the drop process. Otherwise, click Review Billing to go to the Family Account > Billing tab to see if the account has a balance due.

| Drop Completed                        |                                |      |  |  |
|---------------------------------------|--------------------------------|------|--|--|
| Jake Traska has been succes           | ssfully dropped.               |      |  |  |
| Class Name<br>Kindergarten and 1st    | Drop Date<br><b>05/31/2024</b> |      |  |  |
| Schedule<br>Afterschool Care (3-6 PM) | Family<br><b>Traska</b>        |      |  |  |
|                                       |                                | ala. |  |  |
| R                                     | eview Billing                  | ok 🍈 |  |  |

If the child is scheduled to drop after today's date, a Drop Scheduled badge Drop Scheduled shows on the child's card. Undo the drop by clicking the **Options** icon again (:) and selecting **Undo Drop**.